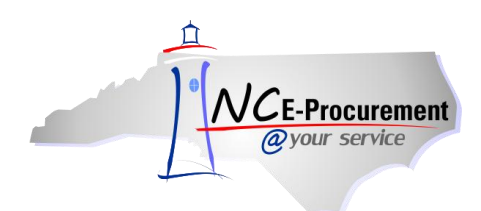

## Colleague User Mapping

Each community college user created in NC E-Procurement has an assigned NCID User ID. In order for the user to create eRequisitions in NC E-Procurement that are successfully processed by Colleague, the user's NCID User ID must be mapped to the '**NCEP User ID**' field in the corresponding user's Colleague Staff and Volunteer Maintenance (SVM) record.

## I. Locate the NCID User ID

1. Select the 'User Maintenance' link from the Common Actions Portlet on the Ariba Dashboard or from the 'Create' shortcut menu on the menu bar.

**Note:** The user must have the role of Security Administrator, EPLite Administrator, or User Maintenance eForm in order to create a User Maintenance eForm.

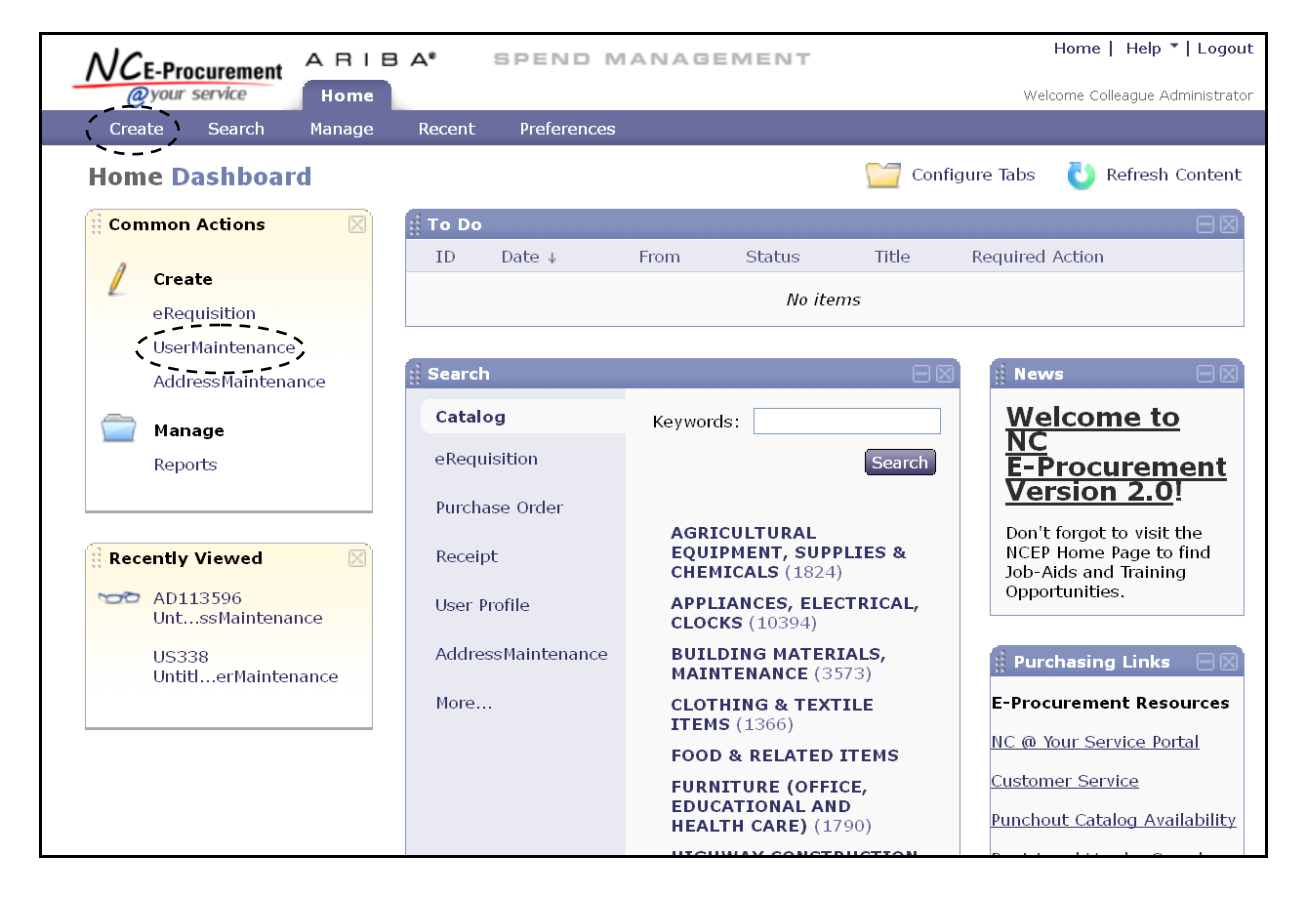

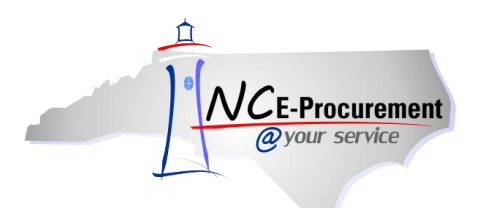

- 2. Title It is not necessary to enter a title, as this request will not be submitted.
- 3. Select Maintenance Mode Select the appropriate type of user maintenance to perform. To locate the NCID User ID, select 'Update.'

| User                                                   | US338: Untitled UserMaintenance                                                                         | (Prev) Next ►) Exit |
|--------------------------------------------------------|----------------------------------------------------------------------------------------------------|---------------------|
| 1 Title                                                | Enter a title.                                                                                          |                     |
| <ul> <li>Complete<br/>Form</li> <li>Summary</li> </ul> | Title: Untitled UserMaintenance Select Maintenance Mode: No Choice  My Labels: T Apply Label Add Update |                     |
|                                                        | Delete                                                                                                  | (■Prev) Next ) Exit |

- 4. Locate the user's name in the 'User' drop-down menu. If the user's name does not appear in the drop-down menu, select 'Search for more...' to search for the user in the pop-up window that appears.
- 5. Click 'Next.'

| User                                                   | US338: Untitled UserMainte                                                        | nance                                           | (Prev) Next ) Exit                                                                                                    |
|--------------------------------------------------------|-----------------------------------------------------------------------------------|-------------------------------------------------|----------------------------------------------------------------------------------------------------|
| 1 Title                                                | Enter a title.                                                                    |                                                 |                                                                                                    |
| <ul> <li>Complete<br/>Form</li> <li>Summary</li> </ul> | Title:<br>Select Maintenance Mode:<br>Entity:<br>User:<br>My Labels: 1 Apply Labe | Untitled UserMaintenance Update CACC (No value) | Locate the user's name in the 'User'<br>drop-down menu or select 'Search<br>for more' to conduct a search for<br>the user. |
|                                                        |                                                                                   |                                                 |                                                                                                    |

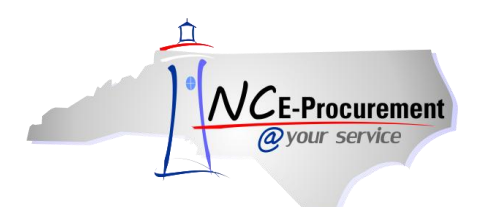

6. Locate the value in the **'NCID User ID'** field. Make note of this value to enter into the user's Colleague SVM record.

**Note:** This value can also be noted during the initial user setup process. It may also be helpful to copy and paste this value to ensure that it is correctly entered into Colleague.

Note: Once the NCID User ID value is obtained, this 'UserMaintenance' request may be deleted.

| U | lser             | US389: Untitled UserMai                                                                      | ntenance   Prev Next  Exit                                                                                                    |  |
|---|------------------|----------------------------------------------------------------------------------------------|----------------------------------------------------------------------------------------------------|--|
|   | 1 Title          | To add a new user, you will need to have the NCID User ID of the user you are trying to add. |                                                                                                    |  |
|   | Complete<br>Form | COMPLETE FORM - USERMAINTENANCE                                                              |                                                                                                    |  |
|   | 3 Summary        | Entity:                                                                                      | <u>CACC</u>                                                                                                    |  |
|   | Junnary          | NCID User ID: 🔇                                                                              | Colleague.Approver                                                                                                    |  |
|   |                  | Name:                                                                                        | Colleague Approver                                                                                                    |  |
|   |                  | Email Address:                                                                               | Colleague.Approver@ncep.accenture.com                                                                                                    |  |
|   |                  | Management Level:                                                                            | 9999999 💌                                                                                                    |  |
|   |                  | Supervisor:                                                                                  | (none selected)                                                                                                    |  |
|   |                  | Ship To:                                                                                     | Colleague Ship To                                                                                                    |  |
|   |                  | Bill To:                                                                                     | Colleague Bill To                                                                                                    |  |
|   |                  | User Group:                                                                                  | CACC                                                                                                    |  |
|   |                  | Groups:                                                                                      | (select a value) [ <u>select</u> ]                                                                                                    |  |
|   |                  | Roles:                                                                                       | Address eForm Role, Edit Bill To Role, EPLite Administrator,<br>EPLite Administrator CACC, EPLite Purchasing Agent, EPLite Reporting Role,<br>EPLite Requestor, EPLite Requestor - No eQuote, EPLite - Requisition Editor,<br>No Supervisor, Security Administrator, User Maintenance eForm [ select ] |  |

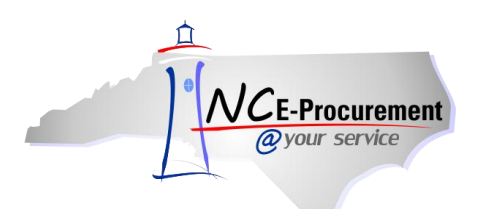

## II. Enter the NCID User ID in Colleague

Once located, the user's NCID User ID will need to be entered in the user's SVM record in Colleague. Log into Colleague and locate the user's SVM record.

**Note:** All users may not have access to SVM records. Please check with your Colleague system administrator to obtain the correct permissions to access these records.

- 1. Enter the previously noted NCID User ID into the 'NCEP User ID' field.
- 2. Save the changes and exit the user's SVM record.

**Note:** This process will need to be completed for each new NC E-Procurement user's Colleague SVM record.

Note: Questions for Colleague-related issues should be directed to the CCSO Helpdesk.

| SVM-Staff and Volunteers        |                                         |  |  |
|---------------------------------|-----------------------------------------|--|--|
| Smith, Mike ID: 0002644         |                                         |  |  |
| Staff Code<br>Operator ID MIKES |                                         |  |  |
| Staff Status C Current          | —÷                                      |  |  |
| Office Codes 1                  |                                         |  |  |
| 2                               |                                         |  |  |
| Locations 1                     |                                         |  |  |
|                                 | <u>·</u>                                |  |  |
|                                 | E-mail michael smith@communitucollege   |  |  |
|                                 | E-mail Inichael smithecommunitycollege. |  |  |
| Privacy Access                  | Address Security Overrides              |  |  |
| 1                               | ▼ ▲ 1 <b>▼</b> ▲                        |  |  |
| 2                               | ▼ • 2 · · ·                             |  |  |
| Comments 1                      |                                         |  |  |
| Controller Office Codes         | No Values                               |  |  |
|                                 |                                         |  |  |